| Windows                                                                                                    | 7 PPPoEの                                                                                                    | 接続設定 No.1                                                                                                    |
|----------------------------------------------------------------------------------------------------|----------------------------------------------------------------------------------------------------|----------------------------------------------------------------------------------------------------|
|                                                                                                    |                                                                                                    | フレッツ ADSL・B フレッツ                                                                                                    |
| 1 [スタート] ボタン<br>ネル] を選択します                                                                                                    | ッをクリックし、[コントロールパ<br>す。                                                                                                    | 4 [インターネットに接続します]を選択し、[次へ]<br>ボタンをクリックします。                                                                                                    |
| この日本 この日本 <p< th=""><th>ter みの<br/>まdmm<br/>ドキュントト<br/>ビクチャ<br/>ミュージック<br/>グーム<br/>コンピューター<br/>コンピューター<br/>コンピューター<br/>コンピューター<br/>コンピューター<br/>マールノ代ネル<br/>デジパスとプリンター<br/>風変のプログラム<br/>ヘルプとサポート<br/>シャワドダウシン つ</th><th>5 既存の接続設定がある場合は下記の画面が表示されます。[いいえ、新しい接続を作成します。]<br/>を選択し、[次へ] ボタンをクリックします。</th></p<> | ter みの<br>まdmm<br>ドキュントト<br>ビクチャ<br>ミュージック<br>グーム<br>コンピューター<br>コンピューター<br>コンピューター<br>コンピューター<br>コンピューター<br>マールノ代ネル<br>デジパスとプリンター<br>風変のプログラム<br>ヘルプとサポート<br>シャワドダウシン つ | 5 既存の接続設定がある場合は下記の画面が表示されます。[いいえ、新しい接続を作成します。]<br>を選択し、[次へ] ボタンをクリックします。                                                                                                    |
| 2<br>[ネットワークと・<br>[ネットワークの対<br>ます。                                                                                                    | インターネット]カテゴリの中の<br>(能とタスクの表示]をクリックし                                                                                                    | <ul> <li>● インターネットへの接続</li> <li>原存の接続を使用しますか?</li> <li>● いいえ、新しい接続を作成します(C)</li> <li>● はい、既存の接続を進びます(E)</li> <li>● ばい、既存の接続を進びます(E)</li> <li>● ばい、既存の接続を進びます(E)</li> <li>● ばい、既存の接続を進びます(C)</li> <li>● はい、既存の接続を進びます(C)</li> <li>● はい、既存の接続を使成します(C)</li> <li>● はい、既存の接続を進びます(C)</li> <li>● はい、既存の接続を進びます(C)</li> <li>● ない、既存の接続を進びます(C)</li> <li>● ない、既存の(C)</li> <li>● ない、既存の(C)</li> <li>● ない、既存の(C)</li> <li>● ない、既存の(C)</li> <li>● ない、既存の(C)</li> <li>● ない、既存の(C)</li> <li>● ない、既存の(C)</li> <li>● ない、既存の(C)</li> <li>● ない、既存の(C)</li> <li>● ない、既存の(C)</li> <li>● ない、既存の(C)</li> <li>● ない、既存の(C)</li> <li>● ない、既存の(C)</li> <li>● ない、既存の(C)</li> <li>● ない、ないでの(C)</li>     &lt;</ul> |
| 3<br>[新しい接続または<br>クリックします。                                                                                                    | は な の い の い い い い い い い い い い い い い い い い                                                                                                    | りてロードバンド (PPPoE) 」をクリックします。         「マードバンド (PPPoE)」をクリックします。         「マードバンド (PPPoE)」をクリックします。         「マードバンド (PPPoE)(5)         コードベンド (PPPoE)(5)         コードベンド (PPPoE)(5)         コードベンド (PPPoE)(5)         コードベンド (PPPoE)(5)         コードベンド (PPPoE)(5)         コードベンド (PPPoE)(5)         コードベンド (PPPoE)(5)         コードベンド (PPPoE)(5)         コード (PP)         アードバンド (PPPoE)(5)         コード (PP)         アードベンド (PPPoE)(5)         コード (PP)         アードベンド (PPPoE)(5)         コード (PP)         アード (PP)         アー                                                                                                    |

## Windows 7

## PPPoEの接続設定

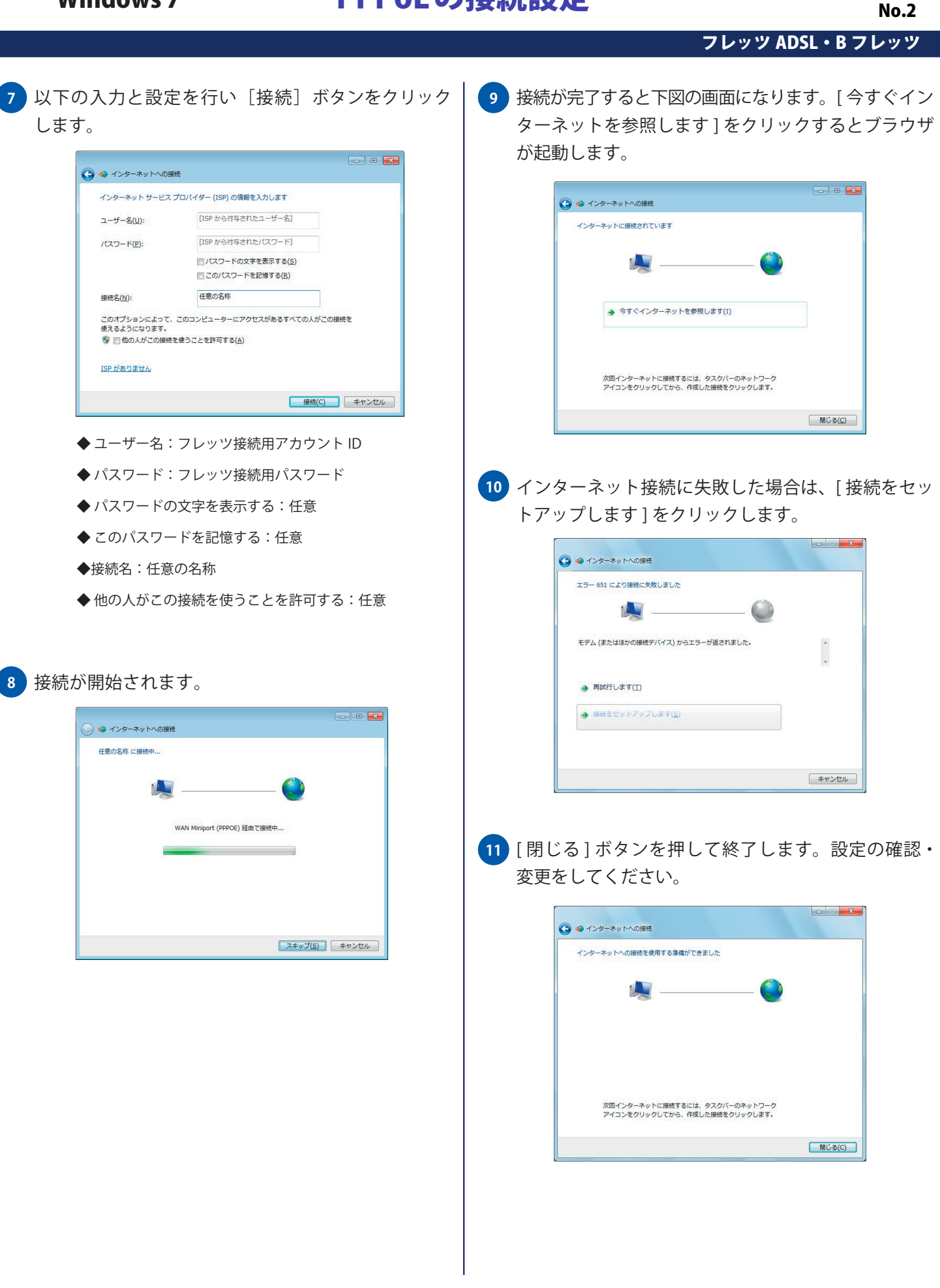